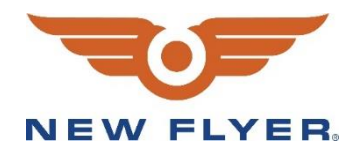

# **INSTRUCTION TO SERVICE**

| ITS: 59212  | April 12, 2021                                                           |
|-------------|--------------------------------------------------------------------------|
| SECTION:    | 219-Engine                                                               |
| WRITTEN BY: | Dana Carver                                                              |
| SUBJECT:    | Updating Siemens Software, Vansco and CM0711 Programs                    |
| ISSUE:      | Watchdog faults on the inverters cause them to shut down without warning |
| SUMMARY:    | Vansco, CM0711 and Siemens software update                               |

# **ITS59212**

| Ref. NHTSA Recall No. | Ref. Transport Canada Recall No. |
|-----------------------|----------------------------------|
| 21V-244               | 2021-206                         |

THIS ITS DOCUMENT SHOULD BE RETAINED AND REFERRED TO FOR FUTURE MAINTENANCE UNTIL THE NEW FLYER PARTS AND/OR SERVICE MANUAL IS UPDATED TO REFLECT WORK DONE AS A RESULT OF THIS DOCUMENT. ENSURE THAT THIS DOCUMENT IS AVAILABLE FOR PARTS AND MAINTENANCE STAFF GOING FORWARD.

This document and the contents discussed herein are the confidential and proprietary information of New Flyer Industries Canada ULC and New Flyer of America Inc. and are disclosed by New Flyer in confidence. This document and the contents herein are not to be disclosed by the intended recipient without the prior written authorization of New Flyer. Any unauthorized disclosure, reproduction or other distribution of this document or information strictly prohibited and may result in action being taken against the party making the unauthorized disclosure. This document and all copies hereof must be returned to New Flyer upon request.

NEW FLYER.

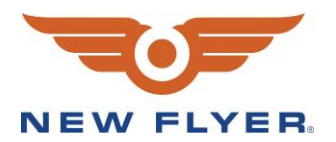

This is to inform you that your vehicle may contain a defect that could affect the safety of a person.

# **PROCEDURE:**

The following are instructions to update the Vansco, CM0711 and Siemens programs on a bus. The programs have been sent to the New Flyer RPSM and must be updated in the order of Vansco, CM0711 and then Siemens.

# Vansco Update:

1. Ensure the Master Run Switch is in Day/Run position and hazard must be on.

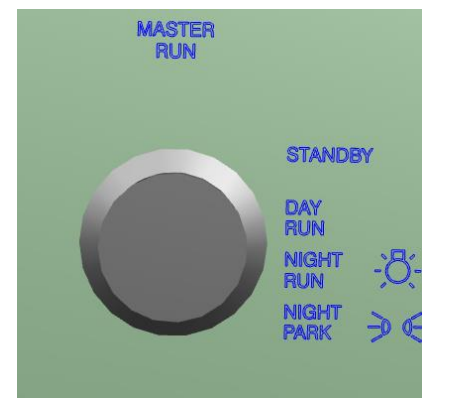

- 2. Ensure laptop battery is fully charged or plugged into a power source.
- 3. Connect a laptop with VMM software to the under-dash USB A connector located below the right side of the dash, above the pedals.
- 4. Open the PLC program in the VMM software.
- 5. Select Tools and Query VMMs.

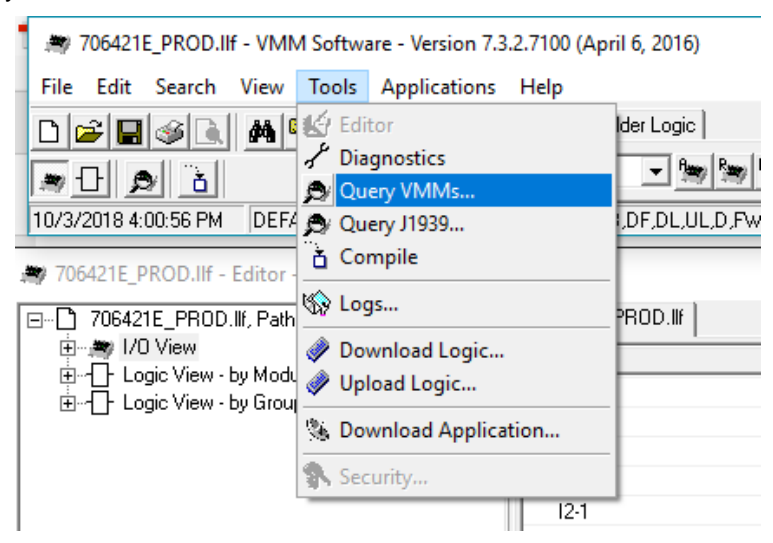

6. Ensure you are communicating with all the nodes in the query screen prior to downloading.

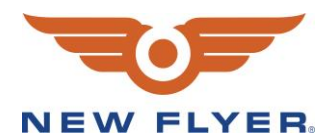

- 7. Select Download Logic.
- 8. Ensure the correct file name and revision appear in the File window.

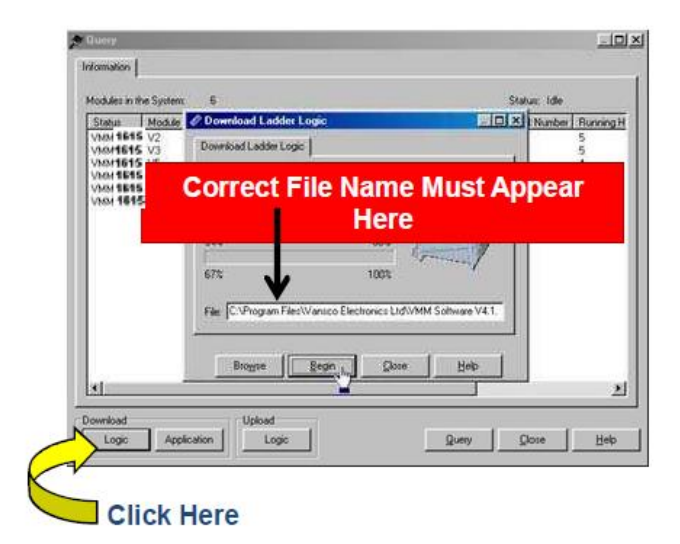

9. The software will verify the correct number of VMMs are found. Do not download program if all VMMs are not located. If the correct number of VMMs were found, select Yes.

|                                                                                                    |                                                                                              | e                                                                                                    |
|----------------------------------------------------------------------------------------------------|----------------------------------------------------------------------------------------------|----------------------------------------------------------------------------------------------------|
| todules in the by:                                                                                                    | stem. b                                                                                      | Status: Idle                                                                                                    |
| Status         Mox           VMM 1615         V2           VMM 1615         V3           VMM 1615         V5           VMM 1615         V5           VMM 1615         V9 | Download Ladder Logic<br>Download Ladder Logic<br>Download Progress:                         | S<br>5<br>4<br>5                                                                                                    |
| VMM 1615 Donf                                                                                                    | film .                                                                                       | × 5                                                                                                    |
| 100                                                                                                    | <ul> <li>CV64M(a) uses found Documbered monitolics as</li> </ul>                             | Consideration of chine user of a not often leaves                                                                                                    |
| 9                                                                                                    | 6VMM(s) were found Download may take se                                                      | everal minutes, do you wish to continue?                                                                                                    |
|                                                                                                    | 6VMM(s) were found Download may take a                                                       | everal minutes, do you with to continue?                                                                                                    |
| 4                                                                                                    | 6VMM(s) were found Download may take a<br><u>Yos</u><br>Fig. Vhagam Files Wanuco Electronics | everal minutes, do you with to continue?                                                                                                    |
|                                                                                                    | 6VMM(s) were found Download may take as                                                      | An and the second second secon |

- 10. After the download is complete, close the download window.
- 11. Disconnect the USB A cable.

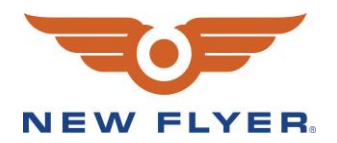

# CM0711 Update:

- 12. Ensure VMM 7100 or later is installed because it should have Flash Loader v1.9 or newer on it.
  - a. To open flash loader open the VMM software and click Applications  $\rightarrow$  click FlashLoader. See figure 1.
  - b. To check the version is v1.9 or later, click Help  $\rightarrow$  click About. See figure 2.

| 🔊 VMM Software - Version 7.3.2.7100 (April 6, 2016)                                                 |                                            |
|----------------------------------------------------------------------------------------------------|--------------------------------------------|
| File Edit Search View Tools Applications Help                                                       |                                            |
| D C A H H H FishLooder.                                                                             |                                            |
| A Coventr.                                                                                          |                                            |
| 11/23/2018 2.33.10 PM DEFAULT KEY (CL.S.P.E.G.B.B.DF,DL,UL,D,FW,J13) O O RP1210 Msg/sec Rx. 0 Tx: 0 | Rung Ordering: Automatic   OEM ID: 0000002 |

### Figure 1: FlashLoader location

| <sup>bout</sup><br>Copyright © 2000-2010 Parker Hannifi | n Electronic Controls | <u>للا</u>                                                                                                    |
|---------------------------------------------------------|-----------------------|----------------------------------------------------------------------------------------------------|
| Flash Loader<br>Version 1.9.4.66                        |                       | aerospace<br>climate control<br>electromechanical<br>filtration<br>fluid & gas handling<br>hydraulics<br>pneumatics<br>process control<br>sealing & shielding |
| -Parker <sub>VANSCO</sub>                               | ENGINEERING YO        | UR SUCCESS.                                                                                                    |
|                                                         | <u> </u>              |                                                                                                    |

Figure 2: Flashloader version

- 13. Make sure the bus is <u>NOT</u> in EV MODE. Turn the bus to Day Run or Night Run with EV MODE OFF.
- 14. Turn hazard lights on, to assure the bus is awake while programming the CM0711.
- 15. Connect a NEXIQ USB LINK to the 9-pin Vehicle Diagnostic Port behind the driver and USB cable to laptop.

### **\*** NOTE: Make sure the NEXIQ USB LINK is a wired connection (<u>NOT</u> Bluetooth).

- 16. With the NEXIQ connected, in FlashLoader go to File → RP1210 Settings and make sure NEXIQ USB LINK J1939 Channel 1 is selected. Check this if you are having trouble getting connected.
- 17. You will see several question marks and other devices on the left-hand side, find source address 0x49, this is the CM0711 (see figure 3).
  - a. The version shows what is currently loaded in the CM0711. Take a screenshot of what is currently loaded.
  - b. Select the new .vsf file you received and click start (It will take 1-2 minutes to download the program).

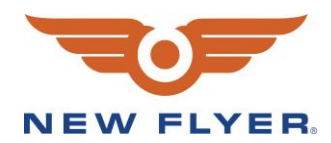

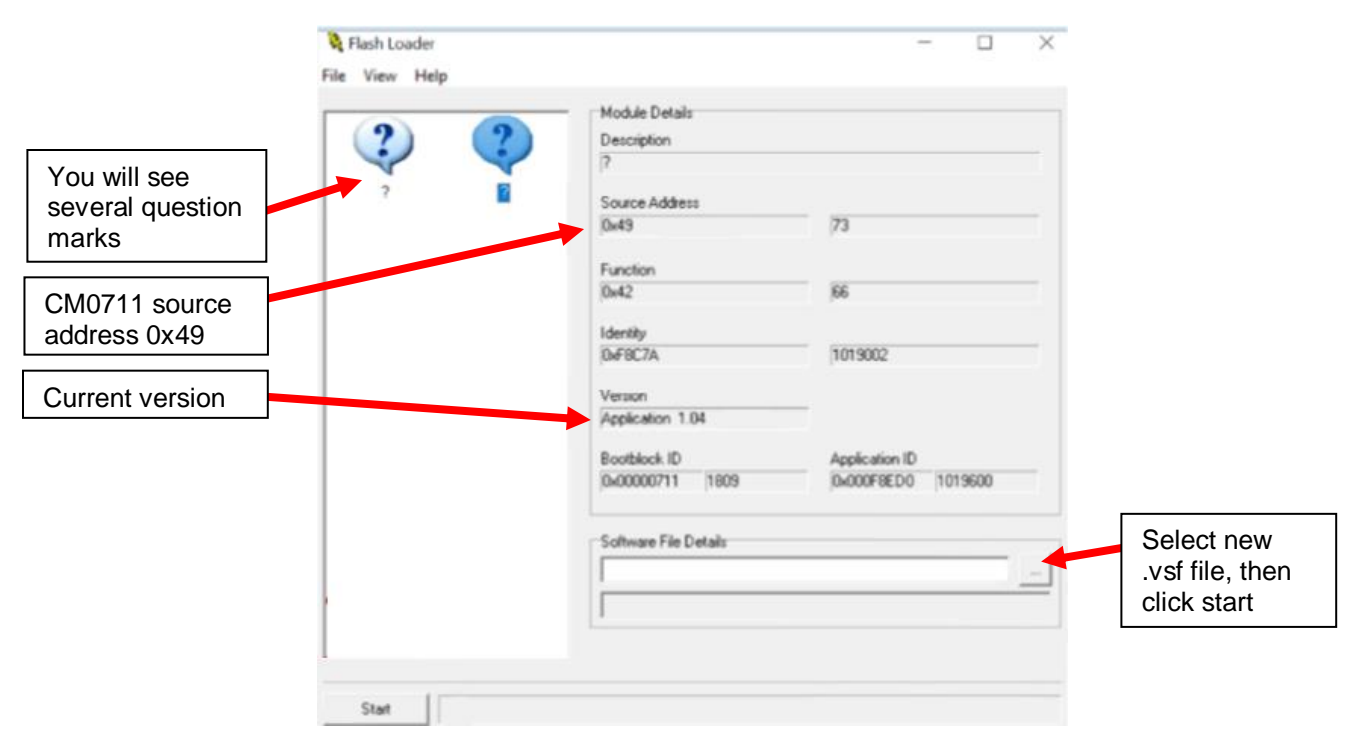

Figure 3: CM0711 source address and current version

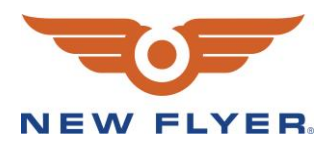

18. After downloading finishes, follow the same process in step 5 and find source address 0x49. The Version # should now be updated to the program you just loaded. The following example in figure 4 is for loading 1019607\_NFIL\_Electric\_Bus\_V5.00.vsf. It is also important to notice that it is V5.00 Build 0.

| Module Details                                                                    |                                                                                                    |
|-----------------------------------------------------------------------------------|----------------------------------------------------------------------------------------------------|
| Description                                                                       |                                                                                                    |
| ?                                                                                 |                                                                                                    |
| Source Address<br>0x49                                                            | 73                                                                                                    |
| Function<br>0x42                                                                  | 66                                                                                                    |
| ECU Instance<br>0x00                                                              | 0                                                                                                    |
| Identity                                                                          | 1019002                                                                                                    |
| Version                                                                           | 101000                                                                                                    |
| Application 5.00                                                                  |                                                                                                    |
| Parameter                                                                         | Value                                                                                                    |
| Boot Block Part Number<br>Boot Block Version<br>Application Part Number           | 1809<br>V3.03 Build 5<br>1019607                                                                                                    |
| Application Version<br>Platform Software Part Number<br>Platform Software Version | V5.00 Build 0<br>1809<br>V2.15 Build 20                                                                                                    |
|                                                                                   | Module Details Description ? Source Address 0x49 Function 0x42 ECU Instance 0x00 Identity 0xF8C7A Version Application 5.00 Parameter Boot Block Part Number Boot Block Version Application Part Number Application Part Number Platform Software Part Number Platform Software Version |

Figure 4: CM0711 source address and updated version

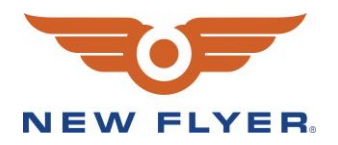

- 19. Turn the master-run switch OFF for at least 20 seconds. It takes at least 7 seconds for the CM0711 to power off after turning off the master-run switch, but 20 seconds is recommended to be safe.
- 20. Put the bus back into Day Run (not EV mode).
- 21. Open the rear panel and make sure the light on the CM0711 is flashing green and then orange. This indicates the CM0711 is operating.
- NOTE: If the CM0711 light is off or steady red, it is bricked and will need to be sent back to NPD. Unfortunately, the bus will be undrivable without a function CM0711 so please contact NPD as soon as possible.

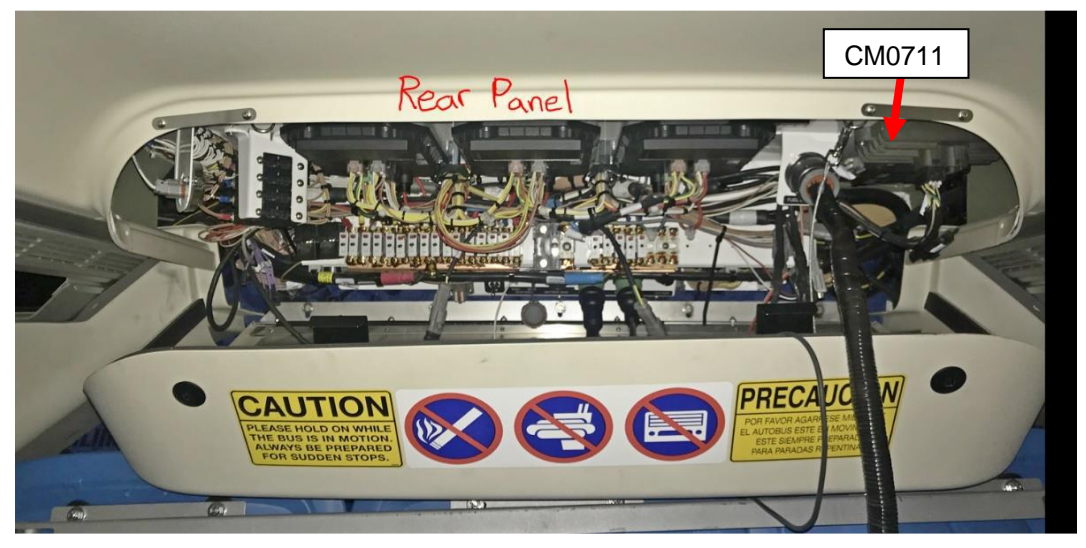

# Figure 5: Rear panel and CM0711 module location

- 22. Make sure the bus can enter EV mode by cycling EV mode "ON" then "OFF".
- 23. Download updated PLC program to Vansco.
- 24. Remove all tools and debris and return the bus to service condition.

# Please refer to Appendix A for Instructions to Update the Siemens Software

**Important Note 1:** Force the HVIL flag inactive to ensure that the PLC program does not shut off communication prior to searching all nodes (step 1.7 in Appendix A).

**Important Note 2:** The delay time can be changed to allow the technician more time between key-on and searching for nodes. 15 seconds has been used with success.

**Important Note 3:** The DICO, motor inverter(s), auxiliary inverters and parameters need to be updated.

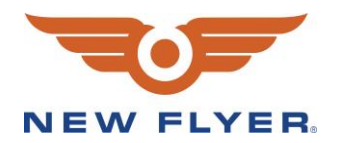

# Appendix A

# **1** Instructions

1.1 Use the Siemens Diag in the Rear Panel (see diagram below) to connect the computer containing the software to the system.

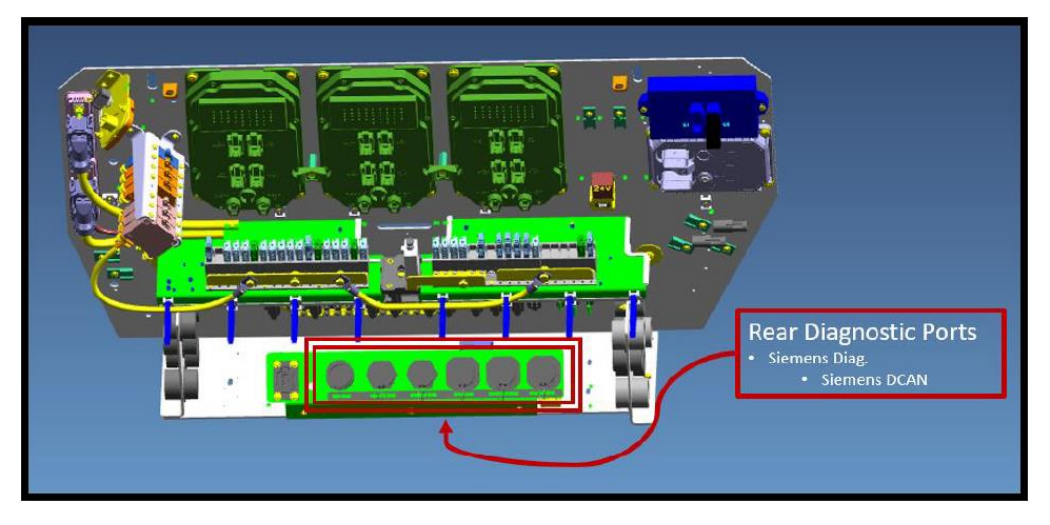

Image 1. CAD image showing location of Siemens diagnostic ports

1.2 From the computer, navigate to folder where SW package is located

| 🔒 « ReleasePa | ack⇒ | Software > INV        | ~                 | ē        | ,○ Search INV |
|---------------|------|-----------------------|-------------------|----------|---------------|
| ect           | ^    | Name                  | Date modified     | Туре     | Size          |
| Hydrogenics   |      | 📓 XE4_2B2I_i06608.hex | 14-Jan-21 8:49 AM | HEX File | 885 KB        |

Image 2. Screenshot showing the contents of the folder with a .hex file (.hex file for XE40 shown in example)

1.3 Start the ELFA WinFlash tool via double click

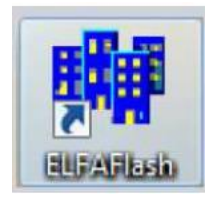

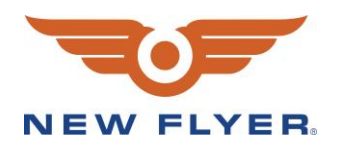

### 1.4 From the tool choose **Select** in *Hex-File menu*

| LFAFlash 2.03r0 [DICO_500] Copyright STW                                         |                                                                                                    |                                                                     |              |  |  |
|----------------------------------------------------------------------------------|----------------------------------------------------------------------------------------------------|---------------------------------------------------------------------|--------------|--|--|
| CAN-DLL: .\stwpeak2.dll                                                          |                                                                                                    | Configure                                                           | Select       |  |  |
| Hex-File: D:\Projects\NewFlyer\NewFlyer_XE4\trunk\INV\MAKE\Dut\XE4_2B2I\inv2.hex |                                                                                                    |                                                                     |              |  |  |
|                                                                                  | Delay:       100 ♀       Flash Pa         Start Time:       3 ♀       Local I         Start Time:       3 ♀       Long S         ▲       Wakeup Node       Compa         Send II       Bitrate:       Image: Send II         ●       Trim Hexfile       Bitrate:         T       Read from node to file       Type o         Configuration:       □       Capp                                                                                                  | rameters<br>D: 1<br>INR: N.22.57.2.523 - 0007<br>my ID: S1<br>D: 81 | PO<br>Bit ID |  |  |
|                                                                                  | Image: Search All Node     Image: Search All Nodes       Image: Search All Nodes     Image: Search All Nodes       Image: Search All Nodes     Image: Message       Image: Search All Nodes     Image: Search All Nodes       Image: Search All Nodes     Image: Search All Nodes       Image: Search All Nodes     Image: Search All Nodes       Image: Search All Nodes     Image: Search All Nodes       Image: Search All Nodes     Image: Search All Nodes | Request<br>nd Reset RQ Confi<br>ge: ID1536 99/0/0/0/0/0/0/0/0/      | gure         |  |  |

Image 3. Image showing ELFA flash tool window

1.5 Navigate to the folder where SW package is located  $ReleasePack \rightarrow Software \rightarrow INV$ . Click the .hex file to open

| 🛤 Open                                  |                |                     |   |                   |          |      | ×      |
|-----------------------------------------|----------------|---------------------|---|-------------------|----------|------|--------|
| Look in:                                | INV            |                     | • | ⇐ 🗈 📸 🖬 ◄         |          |      |        |
|                                         | Name           | ^                   |   | Date modified     | Туре     | Size |        |
| Quick access                            | XE4_2B2I_i06   | i608.hex            |   | 14-Jan-21 8:49 AM | HEX File |      | 885 KB |
| Desktop                                 |                |                     |   |                   |          |      |        |
|                                         |                |                     |   |                   |          |      |        |
| Libraries                               |                |                     |   |                   |          |      |        |
|                                         |                |                     |   |                   |          |      |        |
| This PC                                 |                |                     |   |                   |          |      |        |
| - I I I I I I I I I I I I I I I I I I I |                |                     |   |                   |          |      |        |
| Network                                 |                |                     |   |                   |          |      |        |
|                                         |                |                     |   |                   |          |      |        |
|                                         | File name:     | XE4_2B2I_i06608.hex |   |                   | •        |      | Open   |
|                                         | Files of type: | Hexfiles (*.HEX)    | _ |                   | •        |      | Cancel |

Image 4. Image showing .hex file for an XE40 configuration

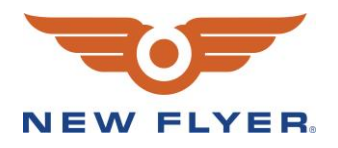

Flash Tool Configuration Software Flashing

- 1.6 Switch OFF Key Start (KL15) for all components and wait approximantely 30 seconds
- 1.7 Select Search All Nodes and switch ON Key Start (KL.15)

| ELFAFlash 2.03r0 [DICO_500] Copyright ST<br>File Actions Target Help             | W                                                                                                    | - 🗆 X                                                                                                    |  |  |
|----------------------------------------------------------------------------------|----------------------------------------------------------------------------------------------------|----------------------------------------------------------------------------------------------------|--|--|
| CAN-DLL: .\stwpeak2.dll                                                          |                                                                                                    | Select                                                                                                    |  |  |
| Hex-File: D:\Projects\NewFlyer\NewFlyer_XE4\trunk\INV\MAKE\Out\XE4_2B2I\inv2.hex |                                                                                                    |                                                                                                    |  |  |
|                                                                                  | Delay:       100       Flash Parame Local ID:         Start Time:       3       Long SNR:         Image: Start Time:       100       Start Time:         Image: Start Time:       3       Company ID:         Image: Start Time:       Send ID:         Image: Start Time:       Send ID:         Image: Start Time:       Bitrate:         Image: Start Time:       Type of Hex         Image: Configuration:       Image: Complexity         DIC0_500       Image: Complexity | 1       Image: Constraint of the sectors in the sector is in the sector is in the sec |  |  |
| ×                                                                                | Image: Search All Node     Reset Require       Image: Search All Nodes     Image: Search All Nodes       Image: Search All Nodes     Image: Search All Nodes       Image: Search All Nodes     Image: Search All Nodes                                                                                                    | est<br>eset RQ KConfigure                                                                                                    |  |  |

Image 5. Image showing "Search All Node" selection on Flash tool window

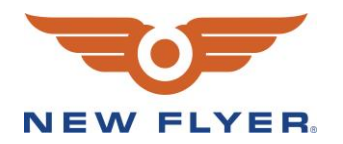

## The process of Resetting node(s) will appear like the image below

| ELFAFlash 2.03r0 [DICO_500] Copyright ST<br>File Actions Target Help | W                                              | - 🗆 X                                                                                                    |
|----------------------------------------------------------------------|------------------------------------------------|----------------------------------------------------------------------------------------------------|
| CAN-DLL: .\stwpeak2.dll                                              |                                                | Select [€] Select                                                                                                    |
| Hex-File: D:\\ReleasePack\Software\INV\X                             | E4_2B2I_i06608.hex                             | Q View Select                                                                                                    |
| III Resetting node(s) ! III                                          | Delay: 100 €<br>Start Time: 3 €<br>Wakeup Node | Flash Parameters         Local ID:       1         Long SNR:       N.22.57.2.523 - 00070         Company ID:       SI         Send ID:       81       29Bit ID                                                                                                    |
| ×                                                                    |                                                | Bitrate:       500       Image: Second second secon |

Image 6. Image showing Resetting node(s) message on Flash tool.

After successful wakeup, choose the correct Inverter serial number and then click Flash selected nodes.

| 🗤 ELFAFlash 2.03r0 [DICO_500] Copyright STW                                                                                                    | - 🗆 X                                                                       |
|----------------------------------------------------------------------------------------------------|-----------------------------------------------------------------------------|
| File Actions Target Help                                                                                                    |                                                                             |
| CAN-DLL: .\stwpeak2.dll                                                                                                    | Select                                                                      |
| Hex-File: D:\\ReleasePack\Software\INV\XE4_2B2I_i06608.hex                                                                                                    | View Brit Select                                                            |
| III Resetting node(s)! III       Results:         Wakeup with Serial Number successful!       Flash/Local_ID/Serial_number/Type_SNR         Wakeup with Serial Number successful!       001 / XC131061022222 / 02         001 / NK925521700070       02         002 / 090745271004 / 00       00 | ×<br>Type SNR:<br>00 -7 DICO<br>02 -7 INV<br>Serial number of<br>components |
| Flash selected nodes                                                                                                    |                                                                             |
| Change Local ID                                                                                                    | Nr Configure                                                                |
|                                                                                                    | /0/0/0/0/0/1                                                                |

Image 7. Image showing example of a system containing two Inverters and one DICO

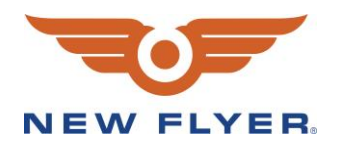

### Process of SW flashing is shown below

| ELFAFlash 2.03r0 [DICO_500] Copyrigit<br>File Actions Target Help                                                                                                    | ht ST | W                                                                                                    |                                                                                                    | -                                                                                                    |           | ×    |
|----------------------------------------------------------------------------------------------------|-------|----------------------------------------------------------------------------------------------------|----------------------------------------------------------------------------------------------------|----------------------------------------------------------------------------------------------------|-----------|------|
| CAN-DLL: .\stwpeak2.dll                                                                                                    |       |                                                                                                    |                                                                                                    | 🕵 Configure                                                                                                    | [∋] Se    | lect |
| Hex:File: D:\\ReleasePack\Software\I                                                                                                    | NVV   | (E4_2B2I_i06608.hex                                                                                                    |                                                                                                    | 🖳 View                                                                                                    | Cr Se     | lect |
| III Resetting node I III<br>Wakeup with Serial Number successful!<br>Number of Flash sectors detected: 19<br>Device ID: ELFA<br>Sectors to erase: 1 2 3 4 5 6 7 8 9 10 11<br>12 13 14 15 16 17 18<br>Erasing sector 18<br>Line 2300 / 20138 | ~     | Delay:       100         Start Time:       3         Start Time:       3         Start Time:       3         Start Time:       3         Start Time:       3         Start Time:       3         Start Time:       3         Start Time:       3         Start Time:       3         Start Time:       3         Start Time:       3         Start Time:       3         Start Time:       Start Time:         Start Time:       Start Time:         Start Time:       Star | Flash Parame<br>Local ID:<br>Long SNR:<br>Company ID<br>Send ID:<br>Bitrate:<br>Type of Her<br>Capplication<br>Reset Requ<br>Send R<br>Message: II | I           N.22.57.2.523           SI           81           500           xfile           on (all sectors)           uest           eset RQ           01536 99/0/0/0/0 | 3 - 00070 |      |

Image 8. Image showing software flashing in progress

# 1.8 Once the SW flashing process finished, choose **Start program** and click **OK**.

| ELFAFlash 2.03r0 [DICO_500] Copyright ST<br>File Actions Target Help                                                                                                    | TW                                                                                                    | - 🗆 X                                                                                                    |
|----------------------------------------------------------------------------------------------------|----------------------------------------------------------------------------------------------------|----------------------------------------------------------------------------------------------------|
| CAN-DLL: Astwpeak2.dll                                                                                                    |                                                                                                    | Select                                                                                                    |
| Hex-File: D:\\ReleasePack\Software\INV\                                                                                                    | KE4_2B2I_i06608.hex                                                                                                    | 입 View B를 Select                                                                                                    |
| III Resetting node I III<br>Wakeup with Serial Number successful<br>Device ID: ELFA<br>Sectors to erase: 1 2 3 4 5 6 7 8 9 10 11<br>12 13 14 15 16 17 18<br>Erasing sector 18<br>Line 20138 / 20138<br>Writing CRCs<br>Flashing finished<br>Please select<br>Start all nodes<br>Start all nodes<br>Do not start (obsy in steep mode) | Delay:       100         Start Time:       3         Wakeup Node         Image: Start Time Hexfile         Image: Start Time Hexfile         Image: Start Time Time Time Time Time Time Time Time | Flash Parameters         Local ID:       1         Long SNR:       N.22.57.2.523 - 00070         Company ID:       SI         Send ID:       81       29Bit ID         Bitrate:       500       ▼         Type of Hexfile       ▼       ▼         C application (all sectors)       ▼       ▼         Reset Request       Send Reset RQ       Six Configure         Message: ID1536 99/0/0/0/0/0/0/1       ■       ■ |

Image 9. Image showing menu that window that appears when flashing is finished

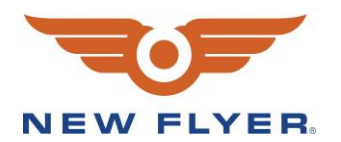

The Inverter with the serial number which has been flashed will show up like the picture below. Close ELFA flash tool.

| ELFAFlash 2.03r0 [DICO_500] Copyright ST<br>File Actions Target Help                         | W                                              | - 🗆 X                                                              |
|----------------------------------------------------------------------------------------------|------------------------------------------------|--------------------------------------------------------------------|
| CAN-DLL: .\stwpeak2.dll                                                                      |                                                | Configure                                                          |
| Hex-File: D:\\ReleasePack\Software\INV\>                                                     | (E4_2B2I_i06608.hex                            | Q View Select                                                      |
| Summary:<br>Flash ECU:<br>-> Local ID = 1<br>-> Serial Number = NK925521700070<br>Result: OK | Delay: 100 €<br>Start Time: 3 €                | Flash Parameters Local ID: 1                                       |
|                                                                                              | Read from node to file Configuration: DICO_500 | Bitrate: 500  Type of Hexfile C application (all sectors)          |
|                                                                                              | Flash Node                                     | Reset Request<br>Send Reset RQ<br>Message: ID1536 99/0/0/0/0/0/0/1 |

Image 10. Image showing ELFA flash tool window with serial number of the inverter that has been flashed

# 2 Validation

Perform a final check for the software version. Refer to Appendix A1 to confirm the software release package for your bus configuration.

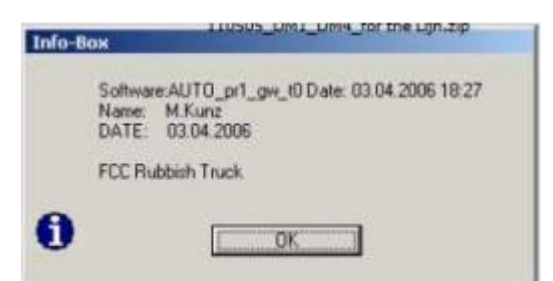

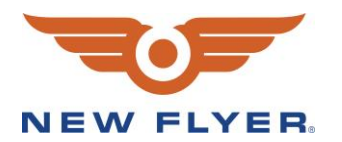

# **3 Error Buffer Check**

Once the final check for the software has been installed per the instructions, the user should perform a drive test and export the error buffers to confirm proper functionality of the trap 10 software update. <u>This step only needs</u> to be completed once per bus configuration (e.g. XE40, XE60, etc.). Once the software release package is confirmed for a specific bus configuration, this test will not need to be repeated for every vehicle within that configuration.

- 1. Key off (restart) the vehicle
- 2. Test drive the vehicle for 20-30 minutes
- 3. Pull off to a safe area, stop the vehicle, and turn off bus
- 4. Connect to the vehicle via PCAN-USB tool (see image below for location of diagnostic port). Open Siadis Expert

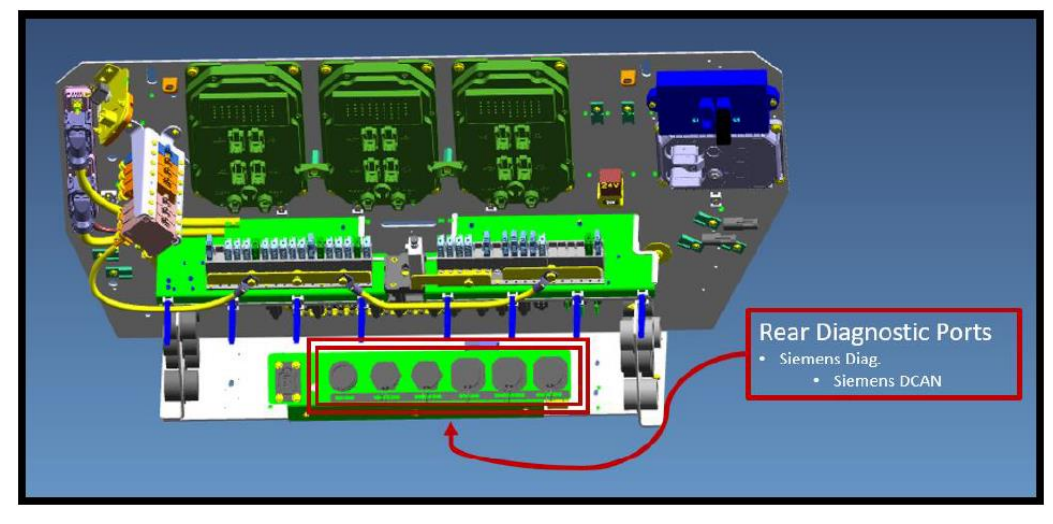

Image 11. CAD image showing location of Siemens diagnostic ports

- 5. Start SIADIS
- 6. Within Component Selection, choose Motor 1

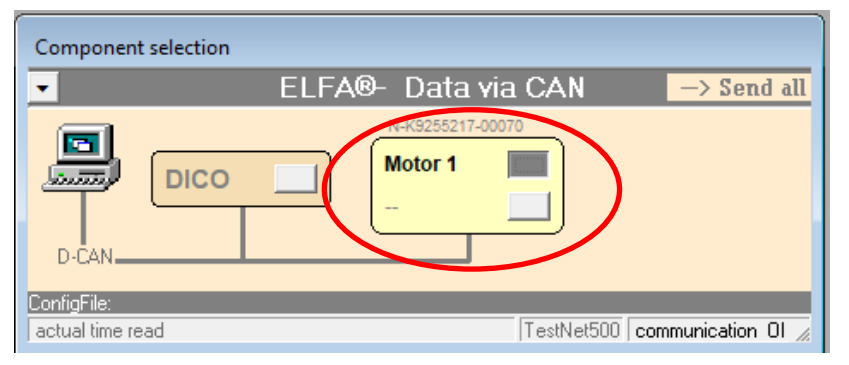

Image 12. Image of SIADIS tool window showing components

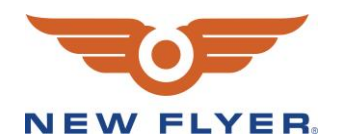

7. Navigate to Utility menu  $\rightarrow$  Software version

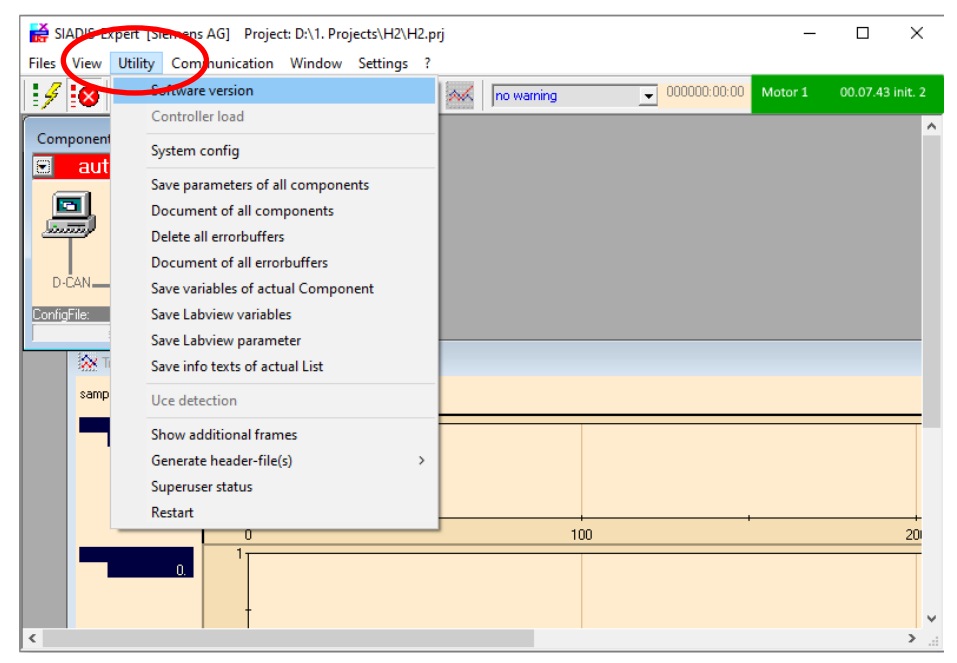

Image 13. Image showing SIADIS tool Utility menu

| Component selection                                                                                                  |                                                             |
|----------------------------------------------------------------------------------------------------|-------------------------------------------------------------|
| ELFA®- Data via CA                                                                                                   | AN -> Send all                                              |
| DICO                                                                                                    |                                                             |
| Info-Box                                                                                                    |                                                             |
| Softw: XE4_2B2I_i06608.hex Dat<br>Name: AYulianto Dat<br>LCA: Ivpm_mcb2_VI_07112018.m Dat<br>Motor standard inverter | e: 11.01.2021 11:47<br>e: 11.01.2021<br>e: 11.01.2021 11:38 |
| <b>1</b>                                                                                                    |                                                             |

Confirm that the appropiate SW version shows (See Appendix A1)

Image 14. Image showing software version info window (example shown is for an XE40)

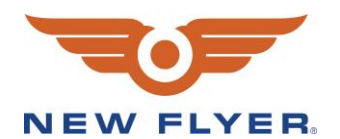

- ₩ SIADIS-Expert [Siemens AG] Project: D:\1. Projects\H2\H2.prj Х Files View Utility Communication Window Settings ? ▼ 000000:00:00 Software version 1 🖌 🐼 🔊 no warning Motor 1 Controller load Componer System config ۲ au Save parameters of all components Document of all components Document of all errorbuffers ConfiaFile: Save Labview variables Save Labview parameter і Х Save info texts of actual List samp Uce detection Show additional frames Generate header-file(s) Superuser status Restart 100 20 <
- 8. To access the error buffer select click Utility  $\rightarrow$  "document of error buffers"

Image 15. Image showing to access error buffer in SIADIS tool.

- 9. Once the error buffers are visible, review them and verify that there are no trap 10 errors
- 10. If there are no trap 10 errors, mark the vehicle as completed, save the error buffer, and register it as complete in the attached and return a copy to Siemens.
- 11. If there are trap 10 error in the error buffer, verify that the correct software has been flashed (refer to section 6 & 7) according to Appendix A1

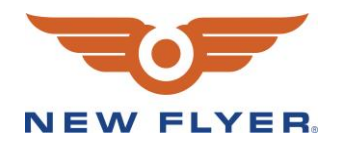

| LABOUR ESTIMATE |                                                |                            |       |                      |  |
|-----------------|------------------------------------------------|----------------------------|-------|----------------------|--|
|                 | Operation                                      | Number of<br>Technician(s) | Hours | Labor Time<br>T X HR |  |
| 1               | Update the Vansco, CM0711 and Siemens software | 1                          | 2     | 2                    |  |